### Představujeme nový

## Centrální Stravovací Systém Skupiny AGEL

jednotné moderní řešení pro nemocnice s vlastní kuchyní s podporou objednávání přes mobilní aplikaci a webový prohlížeč

## PROČ NOVÝ SYSTÉM?

Nový systém nahrazuje stávající a více než 20 let staré řešení. Má za úkol zrychlit a zjednodušit práci personálu při plánování a následné kontrole provozů. Z hlediska nákupu surovin a sledování nákladů dojde k výrazně pozitivnímu ekonomickému dopadu. Standardizace umožňuje optimalizovat zdroje v provozech a snížit administrativní zátěž na straně centrálního řízení i na straně stravovacích provozů. Příkladem je např. automatizované vytváření nákupních seznamů.

Současné moderní řešení zjednoduší práci personálu a strávníkům zajistí 100% rezervaci vybraného jídla a tím i lepší požitek ze stravování.

## CO TO PŘINESE STRÁVNÍKŮM?

- Garance vybraného jídla po celou dobu výdeje
- Rozšíření možnosti objednávání přes chytré telefony díky přizpůsobivé mobilní aplikaci
- Kdykoliv dostupný přehled o stavu účtu a historii objednávek
- Jednotný systém objednávání stravy ve všech nemocnicích s vlastním provozem
- Stávající identifikační karty jsou plně akceptovány
- Dotazníky a ankety podíl na zlepšování služeb

## JAK SI OBJEDNÁM SVÉ JÍDLO?

Objednávky lze realizovat na libovolný počet dní dopředu, v rámci objednacích pravidel, potvrzených jídelníčků a stavu účtu.

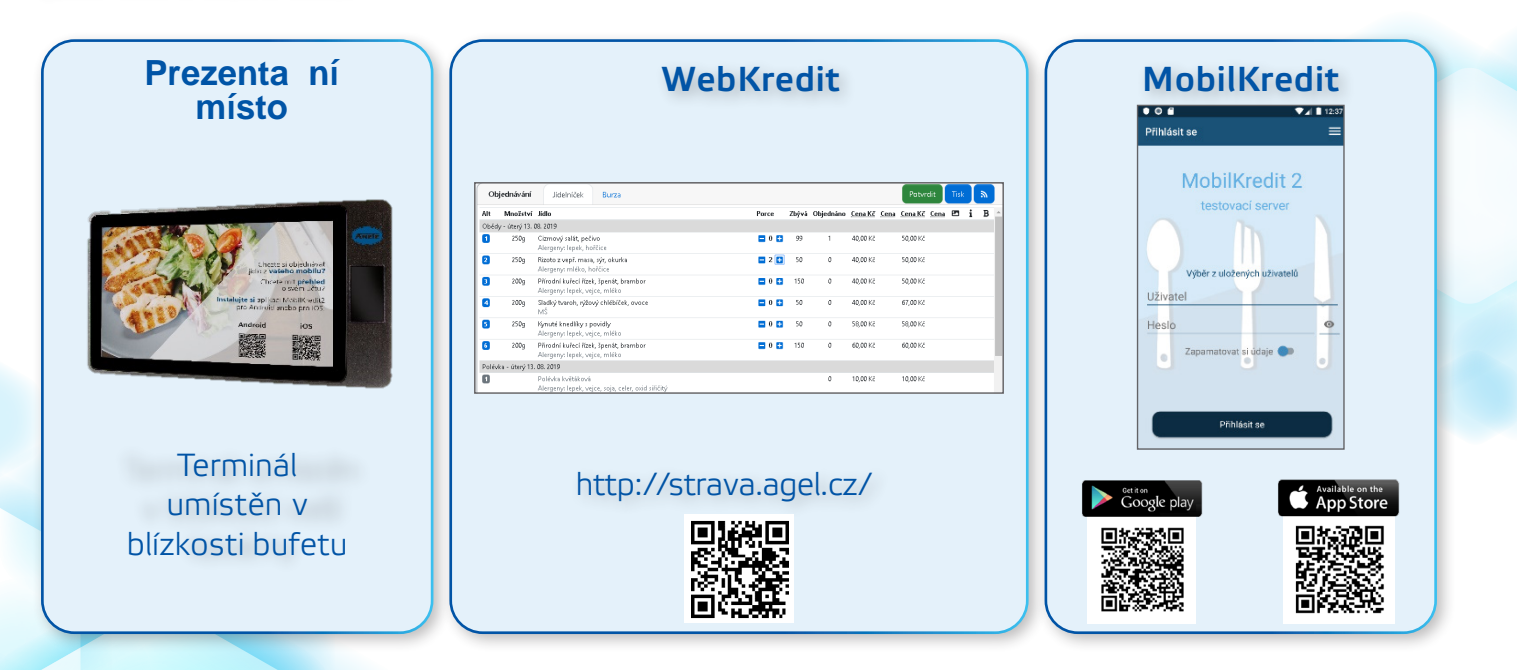

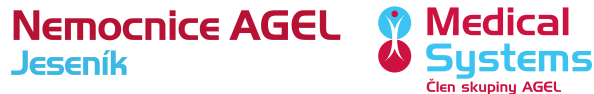

## JAK SI OBJEDNAT JÍDLO v novém Centrálním Stravovacím Systému?

## **MOŽNOSTI:**

MobilKredit 2 (mobilní telefon, tablet) – naistalujete si mobilní aplikaci do vašeho zařízení.

WebKredit 2 (PC, NTB) – otevřete si webový prohlížeč a přihlásíte se do aplikace.

**Prezenta ní místo** – najdete si terminál ve vaší nemocnici a přihlásíte se do aplikace.

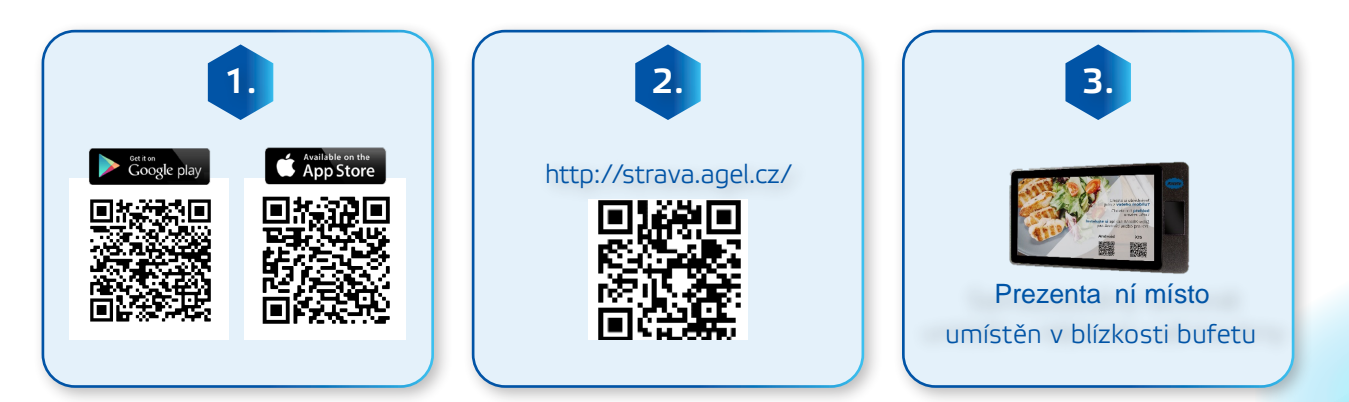

## POSTUP

#### PŘIHLAŠOVACÍ ÚDAJE VÁM BUDOU PŘEDÁNY NA ODDĚLENÍ PERSONALISTIKY.

**MobilKredit 2** – strávník se přihlašuje zadáním uživatelského jména a hesla, které obdrží na oddělení personalistiky.

**WebKredit 2** – strávník se přihlašuje zadáním uživatelského jména a hesla, které obdrží na oddělení personalistiky.

Prezenta ní místo – strávník se přihlašuje přiložením své karty

#### PŘIHLÁŠENÍ

Vyberte společnost "Skupina AGEL"

#### VÝBĚR LOKALITY

Určete domovskou nemocnici – případně lokalitu kde se běžně stravujete.

### VÝBĚR DNE A JÍDLA

Poté už jen jednoduše zvolte datum požadované objednávky a vyberte jídlo z nabízeného menu. NEZAPOMEŇTE SVŮJ VÝBĚR POTVRDIT.

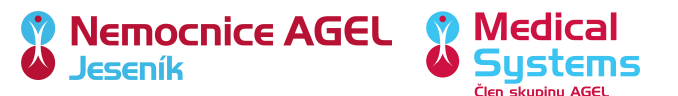

## Představujeme

# MobilKredit 2

umožňuje svým zákazníkům rychlé objednání a snadný přehled o svém účtu skrze mobilní aplikaci

## MobilKredit

Strávník se přihlašuje zadáním uživatelského jména a hesla. Aplikace je určena pro "chytré" telefony s OS Android od verze 5.0 a vyšší anebo OS iOS od verze 6.0 a vyšší.

## MobilKredit strávníkovi umožňuje:

- Volbu jídelny a výběr data objednávky
- Vytvořit či zrušit objednávku jídla
- Zkontrolovat aktuální objednávky
- Ověřit stav svého účtu
- Zobrazit si historii svého účtu všechny platby a pohyby v rámci stravovacího systému, včetně účtenek
- Ohodnotit jídlo či stravovací zařízení
- Změnit nastavení jazyka aplikace za předpokladu, že provozovatel podporuje vícejazyčné jídelníčky
- Potvrdit nebo odvolat souhlas s GDPR
- Zobrazovat zprávy od provozovatele systému Kredit
- Spravovat své účty

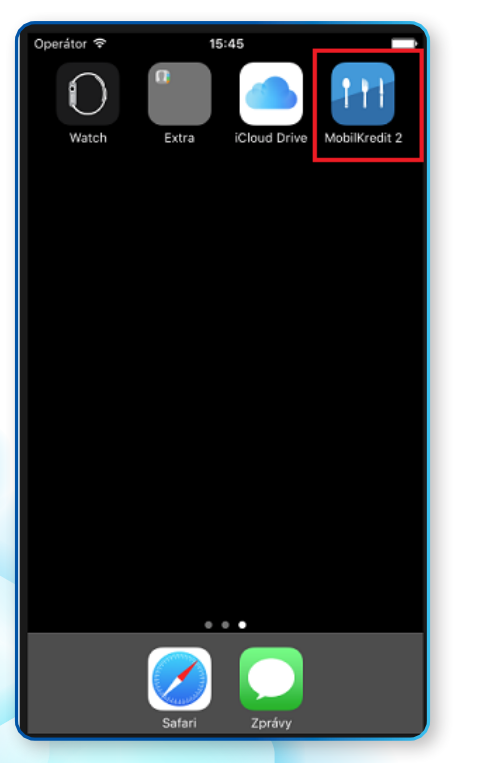

| • • •                                                            | 12:37 |
|------------------------------------------------------------------|-------|
| Přihlásit se                                                     | ≡     |
| MobilKredit 2<br>testovací server<br>Výběr z uložených uživatelů |       |
| Uživatel                                                         |       |
| Heslo                                                            | 0     |
| Zapamatovat si údaje 🌑                                           | •     |
| Přihlásit se                                                     |       |
|                                                                  |       |

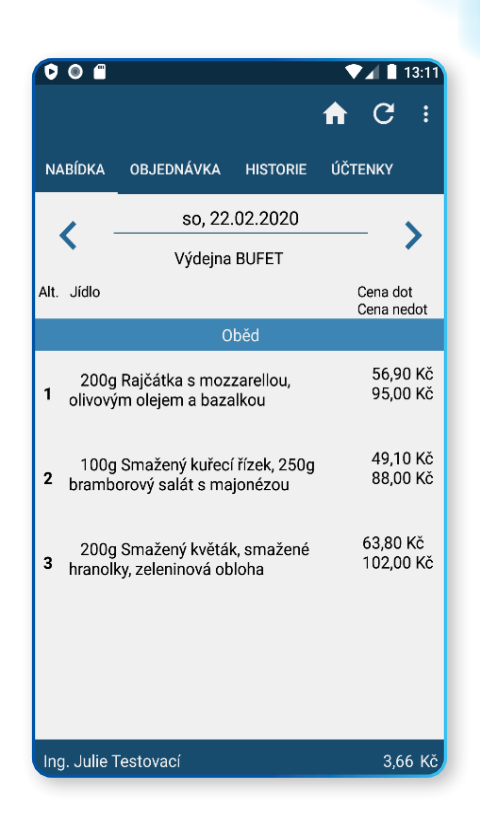

Medical

Systems Člen skupiny AGEL

Nemocnice AGEL

Jeseník

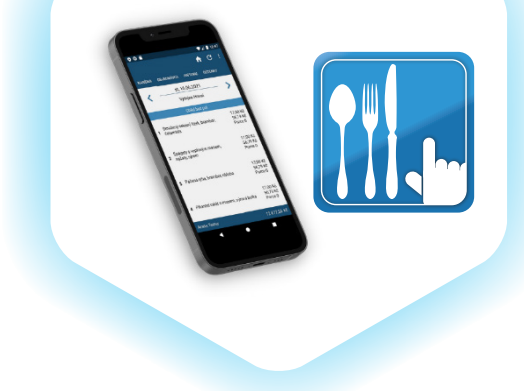

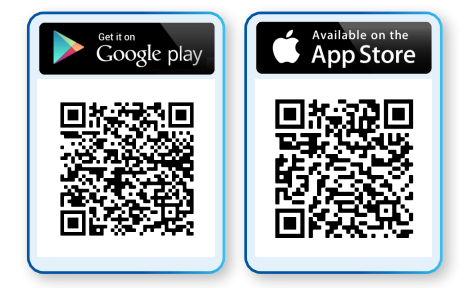

## Představujeme nový

## WebKredit 2

umožněte svým zákazníkům rychlé objednání a snadný přehled o svém účtu skrze libovolný internetový prohlížeč

## WebKredit

Strávník se přihlašuje zadáním uživatelského jména a hesla.

### WebKredit strávníkovi umožňuje:

- Možnost přihlášení klienta (podle formy ověření identity)
- Možnost přepnutí jazyka aplikace
  - Zobrazení jídelního lístku
  - Nastavení data nebo rozsahu dat pro zobrazení jídelníčku
- Nastavení výdejny pro zobrazení jídelníčku
- Možnost zobrazení nápovědy pro aplikaci
- Zobrazení údajů o klientovi
- Možnost objednání jídel
- Zobrazení seznamu objednaných jídel
- Zobrazení historie účtu klienta
- Zobrazení a možnost zodpovězení otázek anketních kampaní
- Nabídka burzy jídel
- Individuální nastavení účtu klienta
  - Změna přístupového hesla
  - Možnost zablokování přístupu k účtu z internetu
  - Nastavení alternativního jazyka
  - Nastavení kmenové výdejny

| Obj                          | ednávání      | Jídelníček                                         | Burza                            |     |              |       |           |                  |      | Potvr            | dit  | Tisk | <b>8</b> |     |
|------------------------------|---------------|----------------------------------------------------|----------------------------------|-----|--------------|-------|-----------|------------------|------|------------------|------|------|----------|-----|
| Alt                          | Množství      | Jídlo                                              |                                  |     | Porce        | Zbývá | Objednáno | Cena Kč          | Cena | <u>Cena Kč</u>   | Cena |      | i I      | B 🔶 |
| Obědy - úterý 13. 08. 2019   |               |                                                    |                                  |     |              |       |           |                  |      |                  |      |      |          |     |
| 1                            | 250g          | Cizrnový salát, peč<br>Alergeny: lepek, ho         | ivo<br>řčice                     |     | <b>0</b>     | 99    | 1         | <b>40,00</b> Kč  |      | 50,00 Kč         |      |      |          |     |
| 2                            | 250g          | Rizoto z vepř. masa<br>Alergeny: mléko, h          | a, sýr, okurka<br>ořčice         |     | <b>=</b> 2 🛨 | 50    | 0         | <b>40,00</b> Kč  |      | 50,00 Kč         |      |      |          |     |
| 3                            | 2 <b>00</b> g | Přírodní kuřecí říze<br>Alergeny: lepek, ve        | k, špenát, brambor<br>jce, mléko |     | <b>0</b>     | 150   | 0         | <b>40,00</b> Kč  |      | 50,00 Kč         |      |      |          | 1   |
| 4                            | 2 <b>00</b> g | Sladký tvaroh, rýžo<br>MŠ                          | vý chlébíček, ovoce              |     | <b>0</b>     | 50    | 0         | 40,00 Kč         |      | 67,00 Kč         |      |      |          | 1   |
| 5                            | 250g          | Kynuté knedlíky s p<br>Alergeny: lepek, ve         | o <b>vidly</b><br>jce, mléko     |     | <b>0</b>     | 50    | 0         | 58, <b>00</b> Kč |      | 58, <b>00</b> Kč |      |      |          | 1   |
| 6                            | 200g          | <b>Přirodní kuřecí říze</b><br>Alergeny: lepek, ve | k, špenát, brambor<br>jce, mléko |     | <b>0</b>     | 150   | 0         | <b>60,00</b> Kč  |      | 60,00 Kč         |      |      |          |     |
| Polévka - úterý 13. 08. 2019 |               |                                                    |                                  |     |              |       |           |                  |      |                  |      |      |          |     |
| ٥                            |               | Polévka květáková<br>Alergeny: lepek, ve           | jce, soja, celer, oxid siřič     | itý |              |       | 0         | 10,00 Kč         |      | 10,00 Kč         |      |      |          |     |

http://strava.agel.cz/

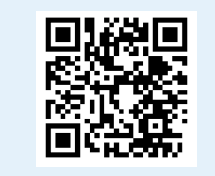

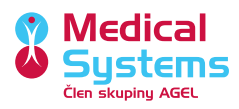

Nemocnice AGEL

## Představujeme

# Prezenta ní místo

umožněte svým zákazníkům rychlé objednání a snadný přehled o jejich účtu

## Prezenta ní místo

Strávník se přihlašuje přiložením čipové karty. Samoobslužný terminál nalezte v blízkosti bufetu.

## Prezenta ní místo strávníkovi umožňuje:

## OBJEDNÁVÁNÍ JÍDEL

- Výběr data pro objednání jídel
  - Grafické odlišení dnů, na které nelze objednávat
  - Grafické zvýraznění dnů, na které již má klient objednáno
- Zobrazení platného jídelníčku na zvolený den a výdejnu
  - Zobrazení druhu jídla, čísla a názvu alternativy
  - Zobrazení ceny jídla pro přihlášeného klienta
    - Zobrazení ceny v primární kategorii dotace
    - Barevné odlišení ceny v případě, že jde o sekundární kategorii dotace
    - Online přepočty cen jídel v případě použití omezení dotací na denní maxima
  - Zobrazení poznámky k jídlu
  - Zobrazení počtu existujících objednávek k dané alternativě jídla
  - Zobrazení obrázku k jídlu
  - Zobrazení piktogramů v jídelníčku
- Vlastní objednání jídla
- Objednání jídla z burzy

## • Editace již pořízených objednávek

- Zobrazení seznamu objednávek
- Zrušení objednávky v rámci platných objednacích pravidel
- Změnu alternativy u již pořízené objednávky
- Nabídnutí jídla do burzy

## • Doplňkové funkčnosti

- Zobrazení osobních údajů přihlášeného klienta, včetně disponibilního zůstatku účtu
- Zobrazení historie účtu klienta
- Zobrazení individuálních zpráv pro klienta
- Zobrazení podrobných údajů o provozovateli
- Zobrazení alergenů v jídelníčku
- Zobrazení nezodpovězených anketních otázek

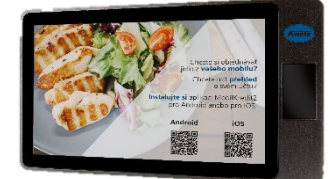

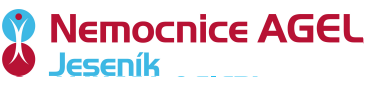

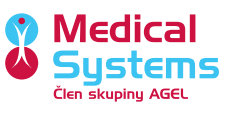